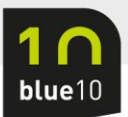

# Handleiding configureren Business Central Oauth

Vanaf Business Central 20 release wave 1, welke vanaf 1 april 2022 beschikbaar is, is het alleen nog maar mogelijk om via Oauth een verbinding op te zetten tussen Blue10 en jouw Business Central administratie.

Je IT partner of IT college kan dit eenvoudig gereed maken doormiddel van een app registratie in de Microsoft Azure Tenant. De onderstaande stappen kunnen uitgevoerd worden door een gebruiker met Administrator rechten in de Azure AD tenant.

1. Open Microsoft Azure en zoek naar App registrations.

| A Home - Microsoft Azure × +                                                                                                    |                                                                                                   |                      | ✓ - □ ×   |
|----------------------------------------------------------------------------------------------------|---------------------------------------------------------------------------------------------------|----------------------|-----------|
| ← → C                                                                                                    |                                                                                                   |                      | Q @ ☆ 😩 : |
| Microsoft Azure     P app registra                                                                                                    | × 2 4                                                                                             | R © © R              |           |
| All Services (31) Documentation (28) Resource<br>Azure Active Directory (0)<br>Services<br>App registrations<br>C Event Grid Partner Registrations<br>App Configuration | es (0) Resource Groups (0) Marketplace (0) See all App Services Function App Application gateways | Users All services   | ŕ         |
| App proxy                                                                                                    | Application groups                                                                                | t Viewed             |           |
| Documentation                                                                                                    | See all                                                                                           | ays ago<br>reeks ago |           |
| Quickstart: Register an app in the Microsoft identity                                                                                                    | Best practices for Azure AD application registration                                              | reeks ago            |           |
| <ul> <li>Create an app registration with Azure Digital Twins access</li> </ul>                                                                                          | Register mobile apps that call web APIs - Microsoft                                               | reeks ago            |           |
| Create an app registration with Azure Digital Twins access                                                                                                    | Protected web API app registration - Microsoft identity                                           | reeks ago            |           |
| Register a web app that signs in users - Microsoft                                                                                                    | Custom role permissions for app registration - Azure AD                                           | reeks ago            |           |
| Searching all subscriptions. Change                                                                                                    | R Give feedback                                                                                   | reeks ago            |           |

2. Kies voor New Registration.

| C • portalazure.com/#blade/Microsoft_AAD_RegisteredApps/ApplicationsListBilde                                                                                                    | - 0            |
|----------------------------------------------------------------------------------------------------|----------------|
| Microsoft Auna P Search resources, services, and doca (G+r)<br>The P prejustrations P<br>P Vew registrations P<br>P Vew registrations P Toubleshooting P Refeath D Download E Preview features P G of feedback?<br>P Starts June 300, 2020 feat into Support and security updates but we will no longer provide feat<br>Applications will need to be upgraded to Microsoft Authentication Upwy (MAL) and Aure AD Graph. We will continue to provide technical support and security updates but we will no longer provide feat<br>Applications will need to be upgraded to Microsoft Authentication Upwy (MAL) and Aure AD Graph. We will continue to provide technical support and security updates but we will no longer provide feat<br>Applications Outed applications Deleted applications<br>P Start typing a display name to filter these results<br>This account inst listed as an owner of any applications in this directory.<br>View all applications in the directory<br>View all applications in the directory<br>View all applications in the directory                                                                                                    | *              |
| ne ><br>pop registrations * • • • • • • • • • • • • • • • • • •                                                                                                    |                |
| Pregistrations <ul> <li>Indepints</li> <li>Toubleshooting</li> <li>Refresh</li> <li>Download</li> <li>Preview features</li> <li>Cost feedback?</li> </ul> Preview features  Preview features                                                                                                    |                |
| New registration Image: Deductions     Parting June 20th, 2020 we will no longer and any new features to Abure Active Directory Authentication Library (ADAL) and Abure AD Graph. We will continue to provide technical support and security updates but we will no longer provide features   applications   Owned applications Deleted applications   2 Start typing a display name to filter these results   Applications (clered)   This account isn't listed as an owner of any applications in this directory. View all applications in the directory                                                                                                    | >              |
| Starting June 30th, 2020 we will no longer add any new features to Acure Active Directory Authentication Ubray (ADAL) and Acure AD Graph. We will continue to provide technical support and security updates but we will no longer provide feat<br>Applications <u>Owned applications</u> Deleted applications<br>2 Start typing a display name to filter these results<br>Capplications (cliend) ID starts with (cliend) ID starts with (cliend) ID starts wi |                |
| Setting June 200, 2020 we will no longer add any new features to Azure Active Directory Authentication Library (MSAL) and Azure AD Graph. We will continue to provide technical support and security updates but we will no longer provide testing adjusted to Microaoft Authentication Library (MSAL) and Azure AD Graph. We will continue to provide technical support and security updates but we will no longer provide testing adjusted to Microaoft Authentication Library (MSAL) and Azure AD Graph. We will continue to provide technical support and security updates but we will no longer provide testing adjusted to Microaoft Authentication Library (MSAL) and Azure AD Graph. We will continue to provide technical support and security updates but we will no longer provide testing adjusted to Microaoft Authentication Library (MSAL) and Azure AD Graph. We will continue to provide technical support and security updates but we will no longer provide testing adjusted to Microaoft Authentication Library (MSAL) and Azure AD Graph. We will continue to provide technical support and security updates but we will no longer provide testing adjusted to Microaoft Authentication Library (MSAL) and Azure AD Graph. We will continue to provide technical support and security updates but we will no longer provide testing adjusted to Microaoft Authentication Library (MSAL) and Azure AD Graph. We will continue to provide testing adjusted to Microaoft Authentication Library (MSAL) and Azure AD Graph. We will continue to provide testing adjusted to Microaoft Authentication Library (MSAL) and Azure AD Graph. We will an owner of any applications in this directory.                                                                                                    |                |
| I applications <u>Owned applications</u> <u>Deleted applications</u> P Start typing a display name to filter these results       Application (client) D starts with )       Image: Client Client) Client (client) D starts with )         I display name to filter these results       Application (client) D starts with )       Image: Client Client) Client (client) D starts with )       Image: Client Client) Client (client) Client (client                                                                                                    | ure updates. × |
| application Owned applications     • Start typing a display name to filter these results   Application (client) ID starts with   This account isn't listed as an owner of any applications in this directory. View all applications in the directory                                                                                                    |                |
| Start typing a display name to filter these results Application (client) ID starts with N + Add filters This account isn't listed as an owner of any applications in this directory. View all applications in the directory                                                                                                    |                |
| This account isn't listed as an owner of any applications in this directory.          View all applications in the directory                                                                                                    |                |
| This account isn't listed as an owner of any applications in this directory.          View all applications in the directory                                                                                                    |                |
|                                                                                                    |                |
|                                                                                                    |                |
|                                                                                                    |                |
|                                                                                                    |                |
|                                                                                                    |                |
|                                                                                                    |                |
|                                                                                                    |                |
|                                                                                                    |                |
|                                                                                                    |                |
|                                                                                                    |                |
|                                                                                                    |                |
|                                                                                                    |                |
|                                                                                                    |                |

een stap vooruit'

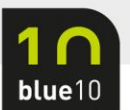

#### 3. Vul een naam in welke gewenst is. In onze voorbeeld kiezen we voor Blue10.

| 👗 Register an application - Microso 🗙 🕂 🔥                                                                                                    |   |     |       |   | ~ | - |     | ×        |
|----------------------------------------------------------------------------------------------------|---|-----|-------|---|---|---|-----|----------|
| ← → C                                                                                                    |   |     |       |   | Q | Ŀ | * 🚨 | :        |
| Microsoft Azure     P Search resources, services, and docs (G+/)                                                                                                    | Ŗ | D @ | 3 (?) | R |   |   |     | . 0      |
| Home > App registrations >                                                                                                    |   |     |       |   |   |   |     |          |
| Register an application                                                                                                    |   |     |       |   |   |   |     | $\times$ |
|                                                                                                    |   |     |       |   |   |   |     |          |
| * Name                                                                                                    |   |     |       |   |   |   |     |          |
| The user-facing display name for this application (this can be changed later).                                                                                                    |   |     |       |   |   |   |     |          |
| Blue10                                                                                                    |   |     |       |   |   |   |     |          |
|                                                                                                    |   |     |       |   |   |   |     |          |
| Supported account types                                                                                                    |   |     |       |   |   |   |     |          |
| Who can use this application or access this API?                                                                                                    |   |     |       |   |   |   |     |          |
| Accounts in this organizational directory only (Blue10 Testing only - Single tenant)                                                                                                    |   |     |       |   |   |   |     |          |
| Accounts in any organizational directory (Any Azure AD directory - Multitenant)                                                                                                    |   |     |       |   |   |   |     |          |
| Accounts in any organizational directory (Any Azure AD directory - Multitenant) and personal Microsoft accounts (e.g. skype, Abox)                                                                                         |   |     |       |   |   |   |     |          |
|                                                                                                    |   |     |       |   |   |   |     |          |
| Help me choose                                                                                                    |   |     |       |   |   |   |     |          |
|                                                                                                    |   |     |       |   |   |   |     |          |
| Redirect URI (optional)                                                                                                    |   |     |       |   |   |   |     |          |
| We'll return the authentication response to this URI after successfully authenticating the user. Providing this now is optional and it can be<br>changed later, but a value is required for most authentication scenarios. |   |     |       |   |   |   |     |          |
| Select a platform V e.g. https://example.com/auth                                                                                                    |   |     |       |   |   |   |     |          |
| Register an app you're working on here. Integrate gallery apps and other apps from outside your organization by adding from Enterprise applications.                                                                       |   |     |       |   |   |   |     |          |
| By proceeding, you agree to the Microsoft Platform Policies 🗗                                                                                                    |   |     |       |   |   |   |     |          |

#### Register

## 4. Na het succesvol aanmaken van de app, kies dan voor Authentication.

| 🙏 Blue10 - Microsoft Azure 🗙 🚽      | +                                                                |                                                                                                    |                                                                                                |                                    |                                                              | × –                     |   | ×   |
|-------------------------------------|------------------------------------------------------------------|----------------------------------------------------------------------------------------------------|------------------------------------------------------------------------------------------------|------------------------------------|--------------------------------------------------------------|-------------------------|---|-----|
| ← → C                               | lade/Microsoft_AAD_F                                             | egistered Apps/Application Menu Blade/Overview/ap                                                                                        | opld/a508ce22-9ecb-4ba2-bda0-30                                                                | 76810a9464,                        | /objectId/b5a91f73-d.                                        |                         |   | :   |
| E Microsoft Azure 🔎 Search reso     | ources, services, and docs (                                     | G+/)                                                                                                    | Σ                                                                                              | ) 🕞 🕻                              | 0 Ø Ø                                                        |                         |   | 0   |
| Home > App registrations > Blue10 & |                                                                  |                                                                                                    |                                                                                                |                                    | Create application<br>Successfully created app               | vication Blue10.        |   | ×   |
| ,                                   | 🗊 Delete 🌐 Endpoint                                              | s 💽 Preview features                                                                                                    |                                                                                                |                                    |                                                              |                         |   |     |
| R Overview                          | Got a second? We wou                                             | id love your feedback on Microsoft identity platform (previously A                                                                       | ture AD for developer). $\rightarrow$                                                          |                                    |                                                              |                         |   |     |
| 4 Quickstart                        |                                                                  |                                                                                                    |                                                                                                |                                    |                                                              |                         |   |     |
| 🚀 Integration assistant             | ∧ Essentials                                                     |                                                                                                    |                                                                                                |                                    |                                                              |                         |   |     |
| Manage                              | Display name                                                     | : <u>Blue10</u>                                                                                                    | Client credentials                                                                             | : Add a certif                     | icate or secret                                              |                         |   |     |
| Branding & properties               | Application (client) ID                                          | : a508ce22-9ecb-4ba2-bda0-3076810a9464                                                                                                   | Redirect URIs                                                                                  | : Add a Redin                      | ect URI                                                      |                         |   |     |
| Authentication                      | Object ID                                                        | : b5a91f73-ddaf-4626-9f53-5e2bd5abd14c                                                                                                   | Application ID URI                                                                             | : Add an App                       | lication ID URI                                              |                         |   |     |
| 🕈 Certificates & secrets            | Supported account type                                           | : //228080-2100-4/11-ae/0-400030at0820                                                                                                   | Managed application in I                                                                       | : <u>Blue IU</u>                   |                                                              |                         |   |     |
| III Token configuration             | sopported account type                                           | · · <u>· · · · · · · · · · · · · · · · · </u>                                                                                            |                                                                                                |                                    |                                                              |                         |   |     |
| - API permissions                   | Welcome to the ne                                                | w and improved App registrations. Looking to learn how it's chang                                                                        | ed from App registrations (Legacy)? Learn mo                                                   | re                                 |                                                              |                         | × |     |
| 🙆 Expose an API                     |                                                                  |                                                                                                    |                                                                                                |                                    |                                                              |                         | ~ |     |
| 15 App roles                        | <ul> <li>Starting June 30th,<br/>security updates but</li> </ul> | 2020 we will no longer add any new features to Azure Active Direc<br>t we will no longer provide feature updates. Applications will need | tory Authentication Library (ADAL) and Azure A<br>to be upgraded to Microsoft Authentication L | AD Graph. We w<br>ibrary (MSAL) ar | ill continue to provide techn<br>nd Microsoft Graph. Learn n | cal support and<br>tore | ^ |     |
| 🎎 Owners                            |                                                                  |                                                                                                    |                                                                                                |                                    |                                                              |                         |   |     |
| 🚨 Roles and administrators          | Get Started Docum                                                | entation                                                                                                    |                                                                                                |                                    |                                                              |                         |   |     |
| 10 Manifest                         |                                                                  |                                                                                                    |                                                                                                |                                    |                                                              |                         |   | . 1 |

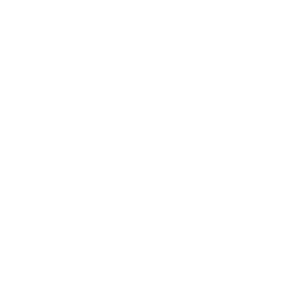

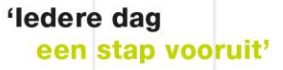

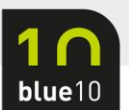

#### 5. Kies nu voor Add Platform.

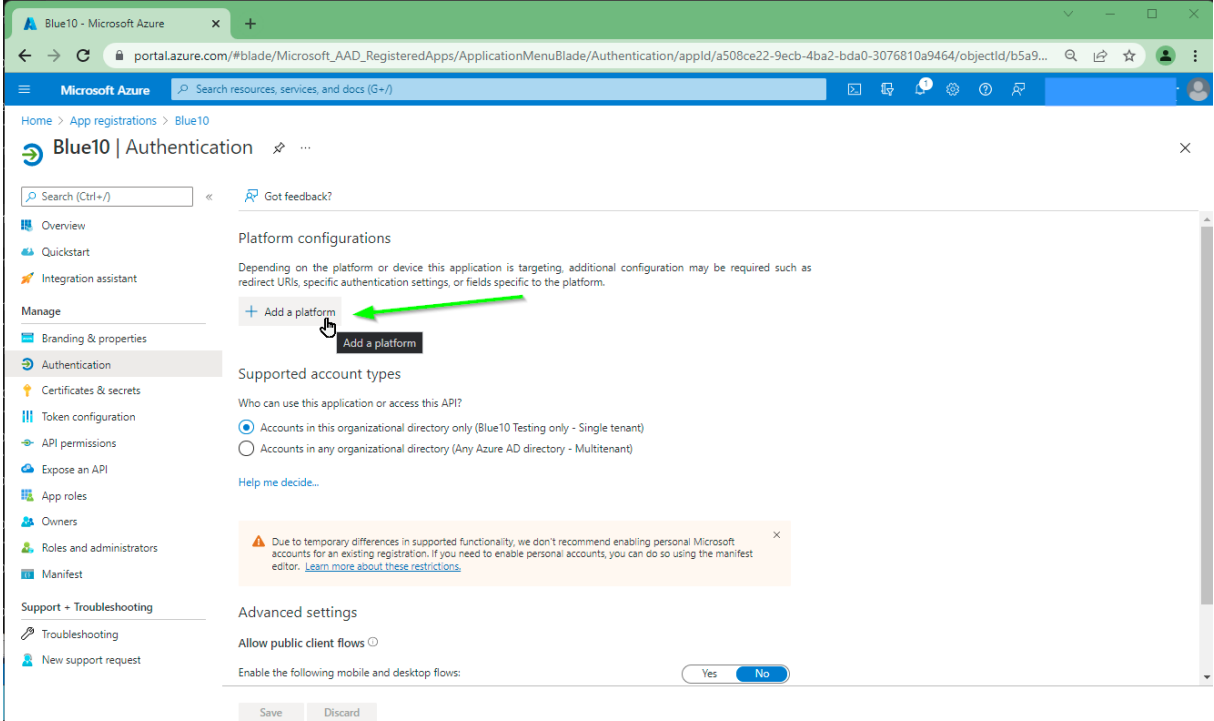

#### 6. Kies voor Web.

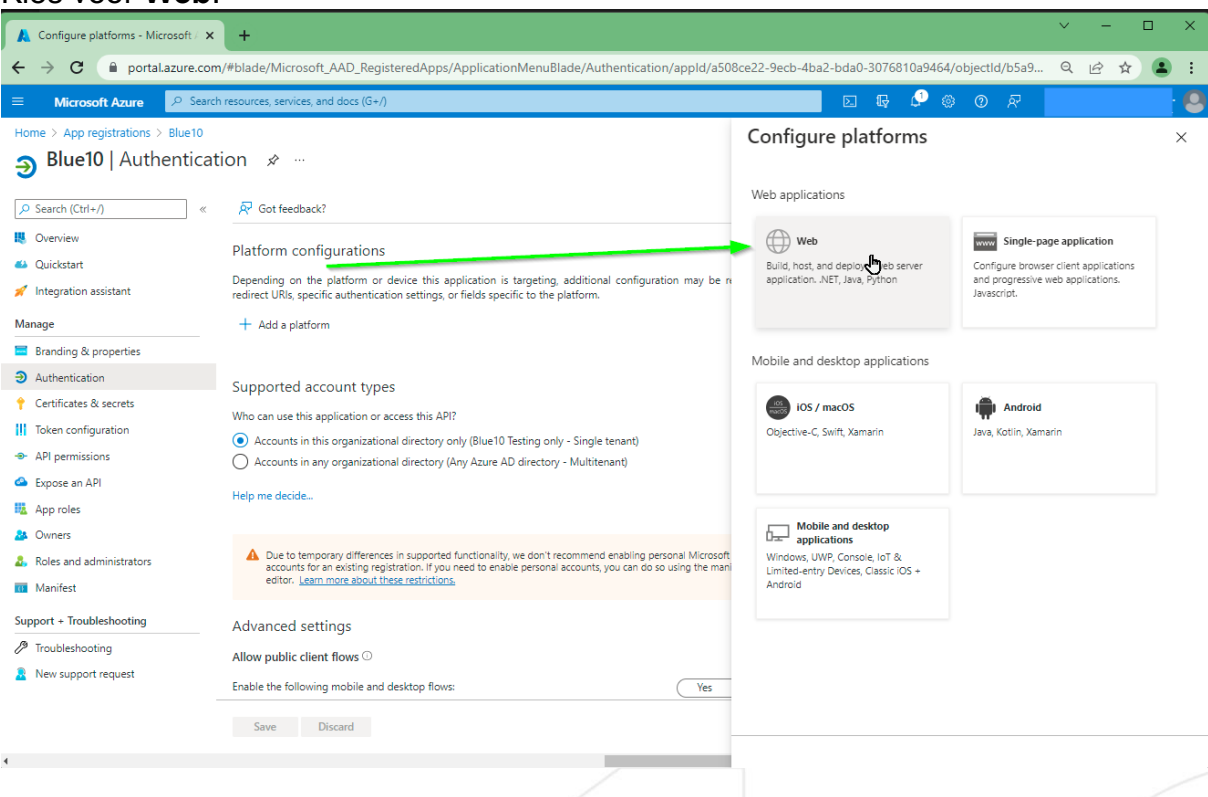

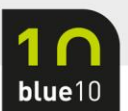

4

### 7. Vul bij Redirect URL https://localhost:8080/login en kies Configure.

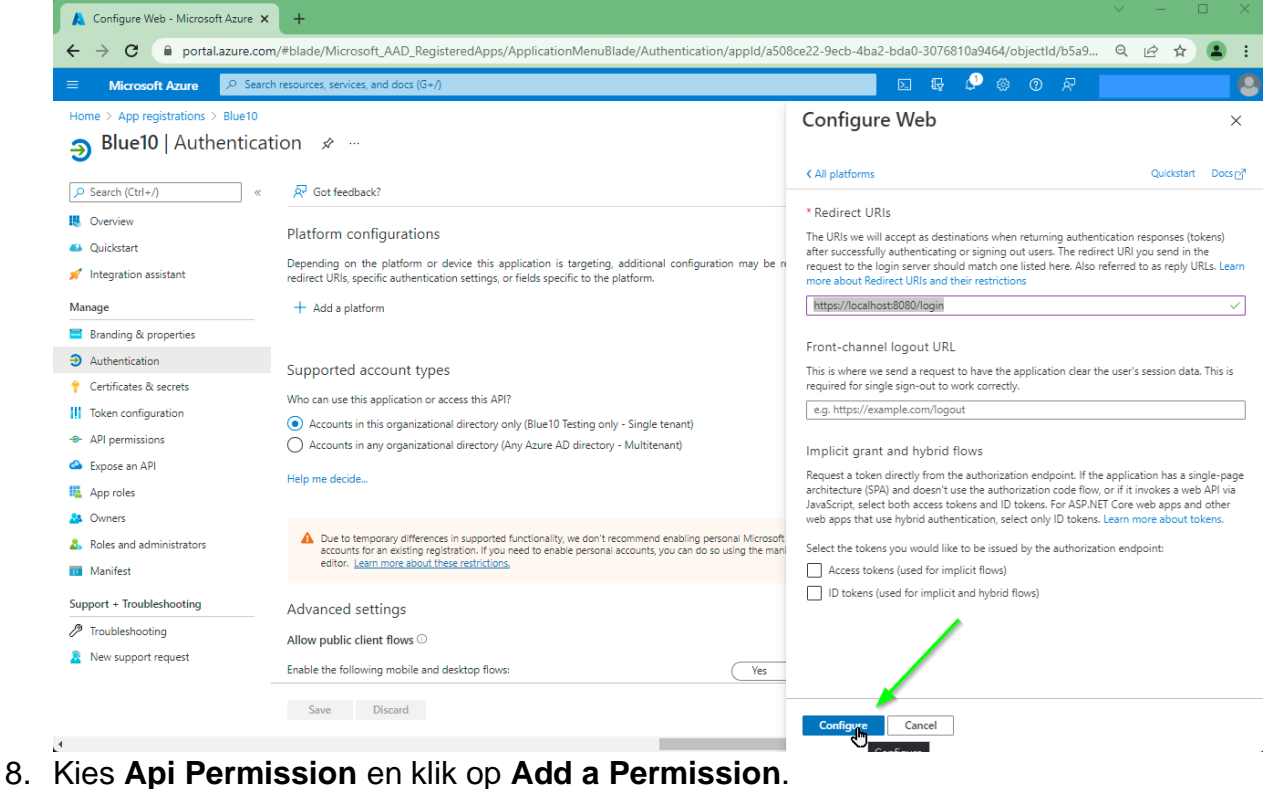

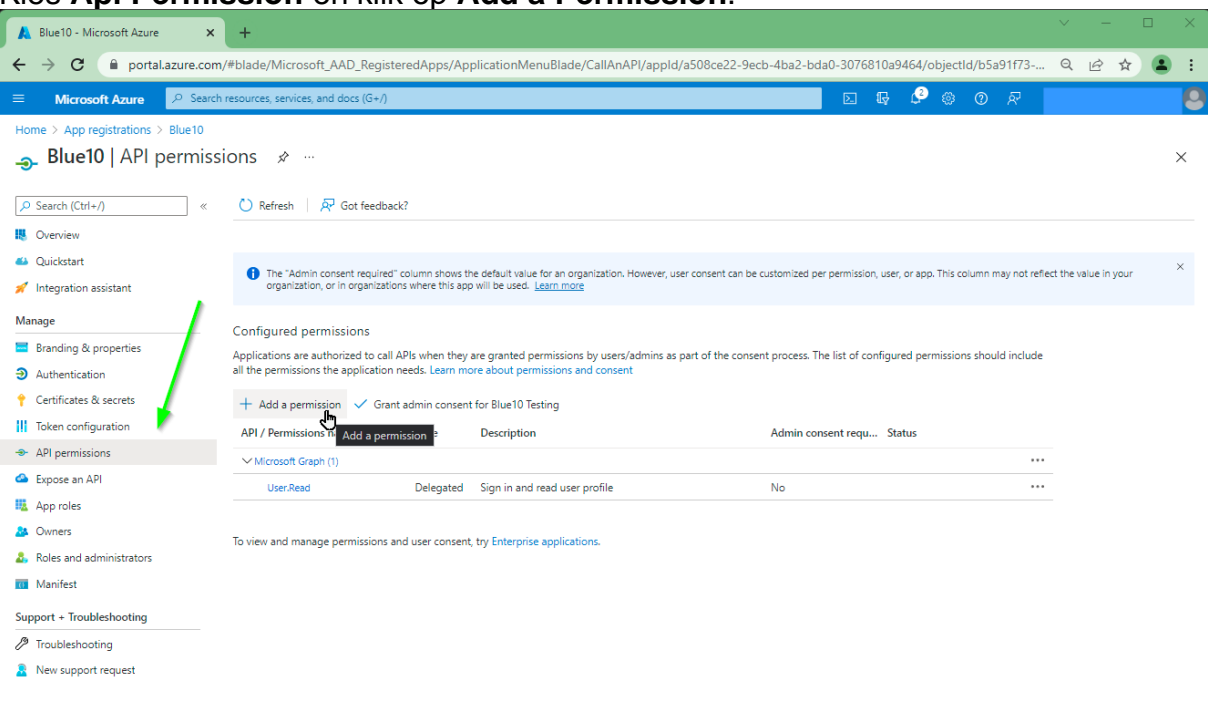

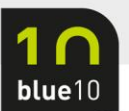

#### 9. Zoek de app 'Dynamics 365 Business Central' op en klik deze aan.

| E Microsoft Azure 🔎 Sea                                                                                                    | arch resources, services, and docs (G+/)                                                                                                    |                                                                                                    | N 16 🖓                                                                                                    | © R                                                                                                    |  |
|----------------------------------------------------------------------------------------------------|----------------------------------------------------------------------------------------------------|----------------------------------------------------------------------------------------------------|----------------------------------------------------------------------------------------------------|----------------------------------------------------------------------------------------------------|--|
| Home > App registrations > Blue10<br>Blue10   API permi<br>Search (Ctrl+/)<br>Overview<br>Quicktart<br>Integration assistant<br>Manage<br>Branding & properties<br>Authentication | ssions       * ···         Refresh       Refresh         The "Admin consent required" column shows the default organization, or in organizations where this app will be a configured permissions         Configured permissions         Applications are authorized to call APIs when they are gran all the permissions the application needs. Learn more about | Request API permission<br>Rich communication experiences with<br>the same secure CPass platform used<br>by Microsoft Teams<br><b>Aurone Rey Vault</b><br><b>Aurone Your Key Vault</b><br>Manage your Key Vaults as well as the<br>keys, server, and certificates within<br>your Key Vaults | IS<br>Fast NoSQL database with open APIs<br>for any scale.                                                               | Integrate with Azure DevOps and Azure<br>DevOps server<br>Azure Storage<br>Secure, massively scalable object and<br>data lake storage for unstructured and<br>semi-structured data |  |
| Certificates & secrets<br>Token configuration<br>API permissions<br>Expose an API                                                                                                 | + Add a permission ✓ Grant admin consent for Blue<br>API / Permissions name Type Descri<br>✓Microsoft Graph (1)<br>UserRead Delegated Sign ir                                                                                                    | Data Export Service for<br>Microsoft Dynamics 365<br>Export data from Microsoft Dynamics<br>CRN organization to an external<br>destination                                                                                                    | Dynamics 365 Business<br>Central<br>Programmatic access to data and<br>functionality in Dynamics 365 Business<br>Central | Dynamics CRM<br>Access the capabilities of CRM business<br>software and ERP systems                                                                                                |  |
| App roles<br>Owners<br>Roles and administrators<br>Manifest                                                                                                    | To view and manage permissions and user consent, try Ente                                                                                                    | Flow Service<br>Embed flow templates and manage<br>flows                                                                                                    | Programmatic access to intune data                                                                                       | Office 365 Management APIs<br>Retrieve information about user, admin,<br>system, and policy actions and events<br>from Office 365 and Azure AD activity<br>logs                    |  |
| Inport + Troubleshooting       Troubleshooting       New support request                                                                                                    |                                                                                                    | Power BI Service<br>Programmatic access<br>to Dashboard resources such<br>as Datasets, Tables, and Rows in Power BI                                                                                                    | SharePoint<br>Interact remotely with SharePoint data                                                                     | Skype for Business<br>Integrate real-time presence, secure<br>messaging, calling, and conference<br>capabilities                                                                   |  |

10. Er wordt nu gevraagd welke permissie de app mag krijgen. Kies hier voor **Delegated permission**.

| 🙏 Request API permissions - Micros 🗙                                                                                                    | +                                                                                                    |                                                                                                    |                                   |                                             | ~ -                         |        |
|----------------------------------------------------------------------------------------------------|----------------------------------------------------------------------------------------------------|----------------------------------------------------------------------------------------------------|-----------------------------------|---------------------------------------------|-----------------------------|--------|
| ← → C 🔒 portal.azure.com                                                                                                    | /#blade/Microsoft_AAD_RegisteredApps/Application                                                                                                    | MenuBlade/CallAnAPI/appld/a508ce22-9ecb-4ba2-bda0-                                                                                                    | 3076810a94                        | 64/objectld/b5a91                           | f73 Q 🖻 🕁                   | 😩 :    |
|                                                                                                    | resources, services, and docs (G+/)                                                                                                    |                                                                                                    | D Q                               | P 💿 🖉                                       | रू<br>।                     |        |
| Home > App registrations > Blue10<br>Blue10   API permisss<br>Search (Ctrl+/) «<br>Overview<br>Quickstart                                                                                                    | O Refresh   R Got feedback?                                                                                                    | Request API permissions           < All APIs           Image: All APIs           Image: All APIs | Docs of                           |                                             |                             | ×      |
| ✓         Integration assistant           Manage         Image           ■         Branding & properties           ③         Authentication <ul> <li>Certificates &amp; secrets</li> <li>Image: Token configuration</li> <li>●</li></ul> | Addition of the addition of the addition | Delegated permissions<br>Your application needs to access the API as the signed-in user.                                                                                                    | Applicat<br>Your app<br>signed-ir | ion permissions<br>licetion runs as a backg | round service or daemon wil | hout a |
| Manifest Support + Troubleshooting  Troubleshooting  New support request                                                                                                    | 4                                                                                                    | Add permissions Discard                                                                                                    |                                   |                                             |                             |        |

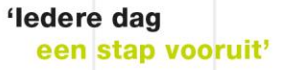

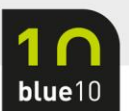

#### 11. Vink beide permissie aan en klik op Add Permissions.

| 🙏 Request API permissions - Micro: 🗙 🕂                                                                                                    | ∨ – □ X                                                                                                    |
|----------------------------------------------------------------------------------------------------|----------------------------------------------------------------------------------------------------|
| ← → C                                                                                                    | licationMenuBlade/CallAnAPI/appld/a508ce22-9ecb-4ba2-bda0-3076810a9464/objectld/b5a91f73 🍳 🖻 🖈 😩 🚦                                                                                                    |
| Microsoft Azure P Search resources, services, and docs (G+/)                                                                                                    | R 🖗 🖗 🖓 🖓 🖉                                                                                                    |
| Home > App registrations > Blue10<br>→ Blue10   API permissions & …                                                                                                    | Request API permissions ×                                                                                                    |
| P Search (Ctrl+/)     «     Nefresh     Refresh     Refresh     Refresh       Overview     •     •     •     •     •                                                                                                    | thtps://dynamics.microsoft.com/business-central/overview/ Docs      What type of permissions does your application require?                                                                                                    |
| <ul> <li>Quickstart</li> <li>The "Admin consent required" column shows t<br/>organization, or in organizations where this ap</li> </ul>                                                                                                    | e default<br>Your application needs to access the API as the signed-in user.<br>Your application needs to access the API as the signed-in user.<br>Your application runs as a background service or daemon without a<br>signed-in user.                                                                                                    |
| Manage         Configured permissions           Branding & properties         Applications are authorized to call APIs when they all the permissions the application needs. Learn m           Image: Certificates & secrets         + Add a permission         Image: Configuration of the permission of the permission of | Select permissions     expand all            P start typing a permission to filter these results              for Blue              Descri              The "Admin consent required" column shows the default value for an organization. However, user consent can be customized per permission, use, or app. This column may not reflect the value in your organization, or in organizations where this app will be |
| API permissions     Microsoft Graph (1)     Expose an API     User.Read     Delegated                                                                                                    | Sign ir Permission Admin consent required                                                                                                    |
| A Page Trans     Owners     To view and manage permissions and user consen     Roles and administrators     Manifest                                                                                                    | try Ente<br>ver_impersonation ①<br>Access as the signed-in user No                                                                                                    |
| Support + Troubleshooting  Troubleshooting  New support request                                                                                                    | Financials (1)     Financials.ReadWrite.All O     Access Dynamics 365 Business Central as the signed-in user     No                                                                                                    |

Add permissions Discard

### 12. Klik nogmaals op Add a permission.

4

| 🙏 Blue10 - Microsoft Azure 🗙 🗙      | +                                                                    |                                  |                                                                                                    |                                |                             |                |           |           | × |
|-------------------------------------|----------------------------------------------------------------------|----------------------------------|----------------------------------------------------------------------------------------------------|--------------------------------|-----------------------------|----------------|-----------|-----------|---|
| ← → C 🔒 portal.azure.com/           | /#blade/Microsoft_AAD_Register                                       | edApps/Ap                        | olicationMenuBlade/CallAnAPl/appld/a508ce22-9ec                                                        | b-4ba2-bda0-3076810            | a9464/objectId/b5a9         | 91f73          | QĽ        | 2 2       | : |
| ■ Microsoft Azure                   | resources, services, and docs (G+/)                                  |                                  |                                                                                                    |                                | ∮ _3 ⊗ _0                   | মি 🖉           |           |           | 0 |
| Home > App registrations > Blue10   |                                                                      |                                  |                                                                                                    |                                |                             |                |           |           |   |
|                                     | ons 🖈 …                                                              |                                  |                                                                                                    |                                |                             |                |           |           | × |
|                                     | 🕐 Refresh 🛛 🗖 Got feedback?                                          |                                  |                                                                                                    |                                |                             |                |           |           |   |
| Overview                            | A You are editing permission(s) to                                   | your applicatio                  | n, users will have to consent even if they've already done so previou                                  | isly.                          |                             |                |           |           |   |
| i Quickstart                        |                                                                      |                                  |                                                                                                    |                                |                             |                |           |           |   |
| 🚀 Integration assistant             |                                                                      |                                  |                                                                                                    |                                |                             |                |           |           |   |
| Manage                              | The "Admin consent required" co<br>organization, or in organizations | olumn shows th<br>where this app | e default value for an organization. However, user consent can be o<br>will be used. <u>Learn more</u> | customized per permission, u   | ser, or app. This column ma | ay not reflect | the value | e in your | × |
| Branding & properties               |                                                                      |                                  |                                                                                                    |                                |                             |                |           |           |   |
| Authentication                      | Configured permissions                                               |                                  |                                                                                                    |                                |                             |                |           |           |   |
| 🕈 Certificates & secrets            | Applications are at thorized to call AP                              | Is when they                     | are granted permissions by users/admins as part of the conser                                          | nt process. The list of config | gured permissions should    | l include      |           |           |   |
| Token configuration                 |                                                                      | cus, ceannin                     | about permissions and consent                                                                          |                                |                             |                |           |           |   |
| <ul> <li>API permissions</li> </ul> | + Add permission ✓ Grant a                                           | dmin consent                     | for Blue10 Testing                                                                                     |                                |                             |                |           |           |   |
| 🙆 Expose an API                     | API / Permi Add a permission                                         | Туре                             | Description                                                                                            | Admin consent requ             | Status                      |                |           |           |   |
| App roles                           | ✓ Dynamics 365 Business Central (2)                                  |                                  |                                                                                                    |                                |                             |                |           |           |   |
| A Owners                            | Financials.ReadWrite.All                                             | Delegated                        | Access Dynamics 365 Business Central as the signed-in user                                             | No                             |                             |                |           |           |   |
| & Roles and administrators          | user_impersonation                                                   | Delegated                        | Access as the signed-in user                                                                           | No                             |                             |                |           |           |   |
| 10 Manifest                         | ✓ Microsoft Graph (1)                                                |                                  |                                                                                                    |                                |                             | •••            |           |           |   |
| Support + Troubleshooting           | User.Read                                                            | Delegated                        | Sign in and read user profile                                                                          | No                             |                             |                |           |           |   |
| Troubleshooting                     |                                                                      |                                  |                                                                                                    |                                |                             |                |           |           |   |
| New support request                 | To view and manage permissions and                                   | l user consent                   | try Enterprise applications.                                                                           |                                |                             |                |           |           |   |

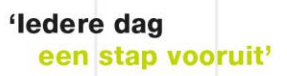

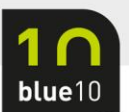

#### 13. Klik weer op Dynamics 365 Business Central.

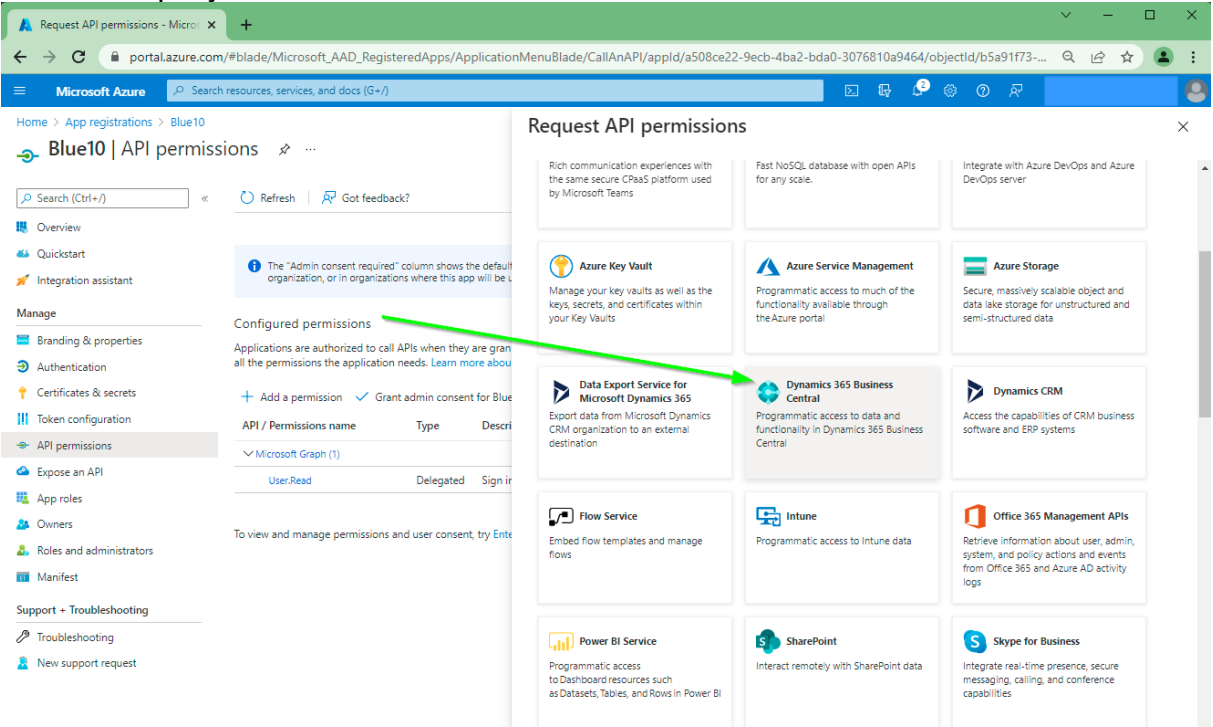

### 14. Klik nu op Application permissions.

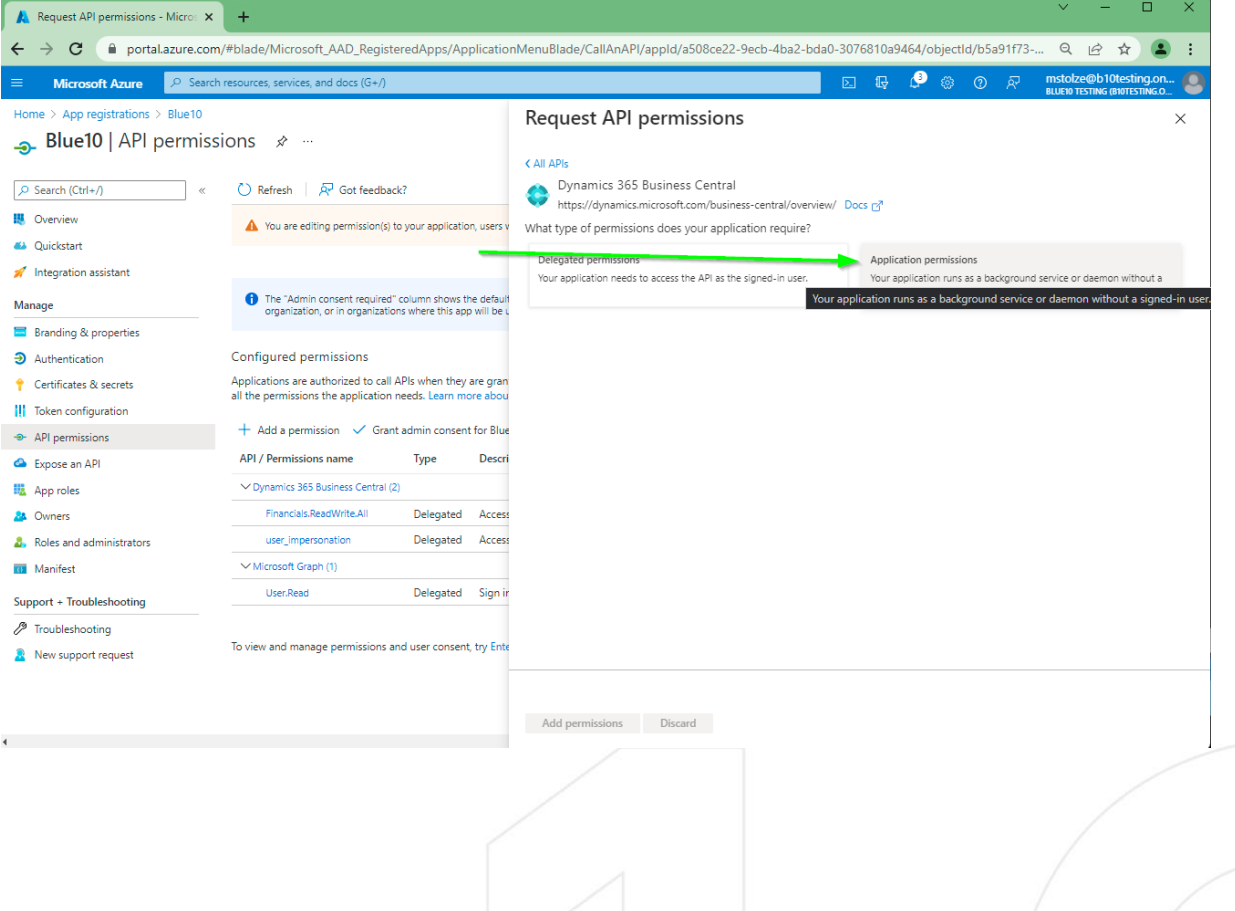

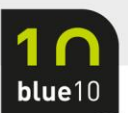

#### 15. Vink de 3 permissies aan en klik op Add Permission.

| 🔥 Request API permissions - Micros 🗙                                                                                                   | +                                                                                                    |                                                                                                    | ✓ - □ ×                                                                                                    |
|----------------------------------------------------------------------------------------------------|----------------------------------------------------------------------------------------------------|----------------------------------------------------------------------------------------------------|----------------------------------------------------------------------------------------------------|
| ← → C 🔒 portal.azure.com,                                                                                                    | /#blade/Microsoft_AAD_RegisteredApps/Application                                                                                                    | MenuBlade/CallAnAPI/appld/a508ce22-9ecb-4ba2-bda0-307                                                                                                    | 6810a9464/objectld/b5a91f73 🍳 🖻 🛧 😩 🗄                                                                           |
| E Microsoft Azure 🔎 Search                                                                                                    | resources, services, and docs (G+/)                                                                                                    |                                                                                                    | 🖟 🖓 🎯 🔗 mstolze@b10testing.on 🌢                                                                                 |
| Home > App registrations > Blue10<br>                                                                                                  | ions 🖈 …<br>◯ Refresh   🖉 Got feedback?                                                                                                    | C All APIs<br>C All APIs<br>Dynamics 365 Business Central                                                                                                    | ×                                                                                                    |
| <ul> <li>Overview</li> <li>Quickstart</li> <li>Integration assistant</li> <li>Manage</li> </ul>                                        | <ul> <li>You are editing permission(s) to your application, users v</li> <li>The "Admin convert resulted" column shows the default<br/>meaning or is prescriptions where this any will be up.</li> </ul> | thtps://dynamics.microsoft.com/business-central/overview/ Boo What type of permissions does your application require?     Delegated permissions     Your application needs to access the API as the signed-in user. | Application permissions<br>Your application runs as a background service or daemon without a<br>signed-in user. |
| <ul> <li>Branding &amp; properties</li> <li>Authentication</li> <li>Certificates &amp; secrets</li> <li>Token configuration</li> </ul> | Configured permissions<br>Applications are authorized to call APIs when they are gran<br>all the permissions the application needs. Learn more about                                                     | Select permissions                                                                                                    | expand all Admin consent required                                                                               |
| API permissions     Expose an API     App roles     Owners                                                                             | ADD by Entrinsisions name         Type         Descrit           VDynamics 365 Business Central (2)         Financials.ReadWrite.All         Delegated         Access                                    | app_access ⊙     Access according to the application's permissions in Dynamic     API (1)                                                                                                    | vs 365 Business Central Yes                                                                                     |
| Roles and administrators     Manifest     Support + Troubleshooting     P Troubleshooting                                              | user_Impersonation Delegated Access Microsoft Graph (1) User.Read Delegated Sign in                                                                                                    | APIReadWrite.All      Full access to web services API     Automation (1)     Automation.ReadWrite.All                                                                                                    | Ves<br>Ves                                                                                                    |
| New support request                                                                                                    | To view and manage permissions and user consent, try Ente                                                                                                    | Add permissions Discard                                                                                                    |                                                                                                    |

16. Klik op Grand admin consent for 'tenant naam' en klik op Yes om dit te bevestigen.

| J                                   |                                                                      |                                  |                                                                                                 |                           |           |         | _           |               |           | -         | _  |   | _ |
|-------------------------------------|----------------------------------------------------------------------|----------------------------------|-------------------------------------------------------------------------------------------------|---------------------------|-----------|---------|-------------|---------------|-----------|-----------|----|---|---|
| 🙏 Blue10 - Microsoft Azure 🗙 🗙      | (+)                                                                  |                                  |                                                                                                 |                           |           |         |             |               | ~         | -         |    |   | × |
| ← → C                               | #blade/Microsoft_AAD_Register                                        | edApps/App                       | olicationMenuBlade/CallAnAPI/appId/a508ce22-9ec                                                 | b-4ba2-bda0-3076          | 5810a9    | 464/ol  | ojectld/b   | 5a91f73       | Q         | Ê         | \$ |   | : |
| ■ Microsoft Azure                   | esources, services, and docs (G+/)                                   |                                  |                                                                                                 | E                         | P         | ø       | © ©         | R             |           |           |    |   | 0 |
| Home > App registrations > Blue10   |                                                                      |                                  |                                                                                                 |                           |           |         |             |               |           |           |    |   |   |
| <sub>-</sub> Blue10   API permissio | ons 🖈 …                                                              |                                  |                                                                                                 |                           |           |         |             |               |           |           |    | > | < |
|                                     |                                                                      |                                  |                                                                                                 |                           |           |         |             |               |           |           |    |   |   |
| ,Ϙ Search (Ctrl+/) «                | 🕐 Refresh 🛛 🗖 Got feedback                                           |                                  |                                                                                                 |                           |           |         |             |               |           |           |    |   |   |
| 👯 Overview                          | A You are editing permission(s) to                                   | your application                 | n, users will have to consent even if they've already done so previou                           | usly.                     |           |         |             |               |           |           |    |   |   |
| 📣 Quickstart                        |                                                                      |                                  |                                                                                                 |                           |           |         |             |               |           |           |    |   | 4 |
| 🚀 Integration assistant             |                                                                      |                                  |                                                                                                 |                           |           |         |             |               |           |           |    |   |   |
| Manage                              | The "Admin consent required" or<br>organization, or in organizations | olumn shows th<br>where this app | e default value for an organization. However, user consent can be o<br>will be used. Learn more | customized per permissi   | on, user, | or app. | This colum  | n may not ref | ect the v | alue in y | ur | × |   |
| Branding & properties               |                                                                      |                                  |                                                                                                 |                           |           |         |             |               |           |           |    |   |   |
| Authentication                      | Configured permissions                                               |                                  |                                                                                                 |                           |           |         |             |               |           |           |    |   |   |
| 📍 Certificates & secrets            | Applications are authorized to call Al                               | Is when they a                   | are granted permissions by users/admins as part of the conser                                   | nt process. The list of c | configur  | ed perm | issions sh  | ould include  |           |           |    |   |   |
| Token configuration                 | an the permissions the appreciation ne                               | cos. courrino                    | a dout permaiona una consent                                                                    |                           |           |         |             |               |           |           |    |   |   |
| → API permissions                   | + Add a permission Grant a                                           | idmin consent                    | for Blue10 Testing                                                                              |                           |           |         |             |               |           |           |    |   |   |
| 📤 Expose an API                     | API / Permissions name                                               | Туре                             | Description                                                                                     | Admin consent requ        | u Sta     | atus    |             |               |           |           |    |   |   |
| App roles                           | V Dynamics 365 Business Central (5)                                  |                                  |                                                                                                 |                           |           |         |             |               |           |           |    |   |   |
| 🎎 Owners                            | API.ReadWrite.All                                                    | Application                      | Full access to web services API                                                                 | Yes                       | 4         | Not gr  | anted for B | lue10 •••     |           |           |    |   |   |
| Roles and administrators            | app_access                                                           | Application                      | Access according to the application's permissions in Dyna                                       | Yes                       | 4         | Not gr  | anted for B | lue10 •••     |           |           |    |   |   |
| 🔟 Manifest                          | Automation.ReadWrite.All                                             | Application                      | Full access to automation                                                                       | Yes                       | 4         | Not gr  | anted for B | lue10 ***     |           |           |    |   |   |
| Support + Troubleshooting           | Financials.ReadWrite.All                                             | Delegated                        | Access Dynamics 365 Business Central as the signed-in user                                      | No                        |           |         |             |               |           |           |    |   |   |
| Troubleshooting                     | user_impersonation                                                   | Delegated                        | Access as the signed-in user                                                                    | No                        |           |         |             |               |           |           |    |   |   |
| New support request                 | ✓ Microsoft Graph (1)                                                |                                  |                                                                                                 |                           |           |         |             |               |           |           |    |   |   |
|                                     | User.Read                                                            | Delegated                        | Sign in and read user profile                                                                   | No                        |           |         |             |               |           |           |    |   |   |

To view and manage permissions and user consent, try Enterprise application

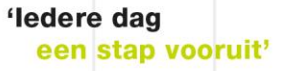

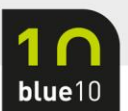

#### 17. Kies nu voor Certificates & Secrets en klik op New Client Secret.

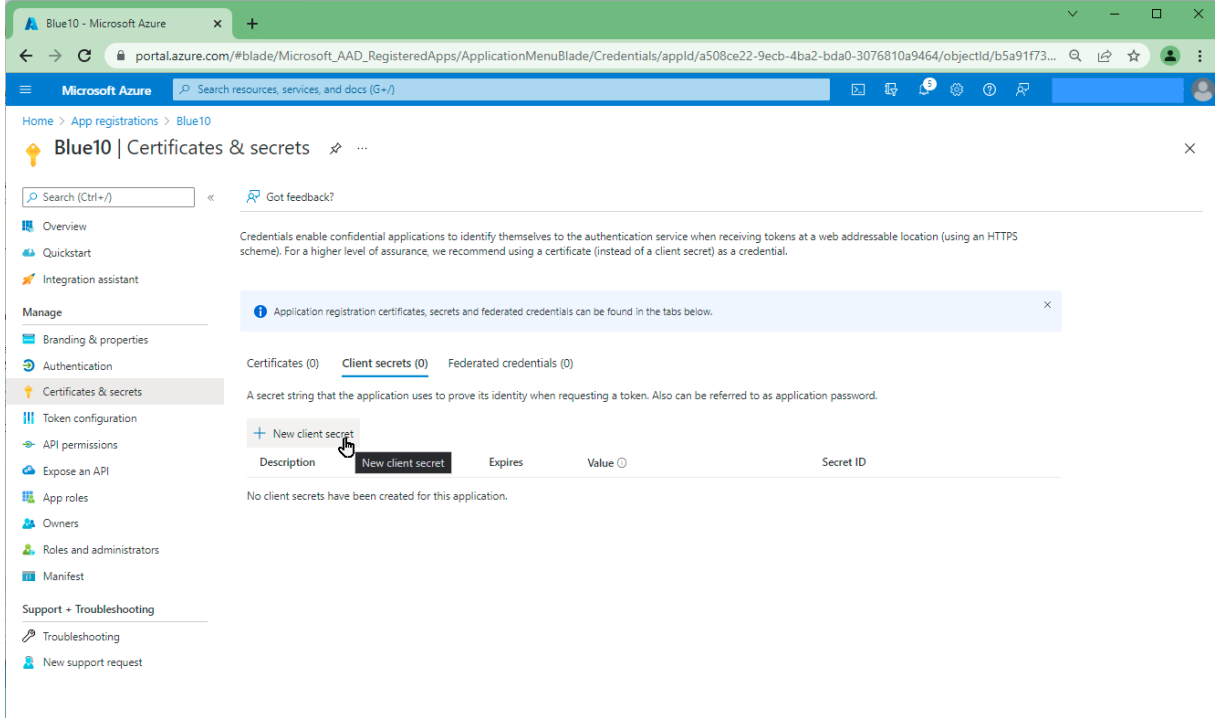

18. Vul een omschrijving in en geef een geldigheidsduur in. In ons voorbeeld kiezen we voor 24 maanden. Dat betekent dat de verbinding tussen Blue10 en de Business Central administratie 24 maanden lang een geldige verbinding heeft.

| → C                              | m/#blade/Microsoft_AAD_RegisteredAp          | ps/ApplicationMenuBl          | ade/Credentials/appld/a508ce            | 22-9ecb-4ba2-bda0-3076810a946 | 4/objectld/b5a91f | 73 Q 🖻 🛧                                   |          |
|----------------------------------|----------------------------------------------|-------------------------------|-----------------------------------------|-------------------------------|-------------------|--------------------------------------------|----------|
| Microsoft Azure 🖉 Sea            | rch resources, services, and docs (G+/)      |                               |                                         | N 🕞 🗘                         | 0 R               | mstolze@b10testi<br>BLUE10 TESTING (B10TES | ng.on 🕘  |
| ome > App registrations > Blue10 |                                              |                               |                                         | Add a client secret           |                   |                                            | $\times$ |
| Blue10   Certificate             | s & secrets 🛷 …                              |                               |                                         |                               |                   |                                            |          |
|                                  |                                              |                               |                                         | Description                   | Blue10 Client     | Secret                                     | ]        |
| Search (Ctrl+/) «                | R Got feedback?                              |                               |                                         | Expires                       | 24 months         |                                            | $\sim$   |
| Overview                         | Credentials enable confidential application  | s to identify themselves to   | the authentication service when rece    |                               |                   |                                            |          |
| Quickstart                       | scheme). For a higher level of assurance, w  | e recommend using a certi     | icate (instead of a client secret) as a |                               |                   |                                            |          |
| integration assistant            |                                              |                               |                                         |                               |                   |                                            |          |
| inage                            | Application registration certificates, see   | crets and federated credentia | s can be found in the tabs below.       |                               |                   |                                            |          |
| Branding & properties            | Cartificatas (0) Client secrets (0)          | Federated crodontials //      | D.                                      |                               |                   |                                            |          |
| Authentication                   | Certificates (0) Crient secrets (0)          | recented credentials (C       | <i>y</i>                                |                               |                   |                                            |          |
| Token configuration              | A secret string that the application uses to | o prove its identity when re  | questing a token. Also can be referre   |                               |                   |                                            |          |
| API permissions                  | + New client secret                          |                               |                                         |                               |                   |                                            |          |
| Expose an API                    | Description                                  | Expires                       | Value 🛈                                 |                               |                   |                                            |          |
| App roles                        | No client secrets have been created for th   | is application.               |                                         |                               |                   |                                            |          |
| Owners                           |                                              |                               |                                         |                               |                   |                                            |          |
| Roles and administrators         |                                              |                               |                                         |                               |                   |                                            |          |
| Manifest                         |                                              |                               |                                         |                               |                   |                                            |          |
| oport + Troubleshooting          |                                              |                               |                                         |                               |                   |                                            |          |
| Troubleshooting                  |                                              |                               |                                         |                               |                   |                                            |          |
| New support request              |                                              |                               |                                         |                               |                   |                                            |          |
|                                  |                                              |                               |                                         |                               |                   |                                            |          |
|                                  |                                              |                               |                                         | Add                           |                   |                                            |          |
|                                  |                                              |                               |                                         | Cancer                        |                   |                                            |          |
|                                  |                                              |                               |                                         |                               |                   |                                            |          |
|                                  |                                              |                               |                                         |                               |                   |                                            |          |
|                                  |                                              |                               |                                         |                               |                   |                                            |          |
|                                  |                                              |                               |                                         |                               |                   |                                            |          |
|                                  |                                              |                               |                                         |                               |                   |                                            |          |
|                                  |                                              |                               |                                         |                               |                   |                                            |          |
|                                  |                                              |                               |                                         |                               |                   |                                            |          |
|                                  |                                              |                               |                                         |                               | <b>'ledere</b>    | dag                                        |          |
|                                  |                                              |                               |                                         |                               | 000 0             | tan yoor                                   |          |

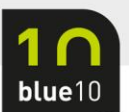

#### 19. Sla de waarde onder Value op, deze heb je nodig in Blue10 als Client Secret.

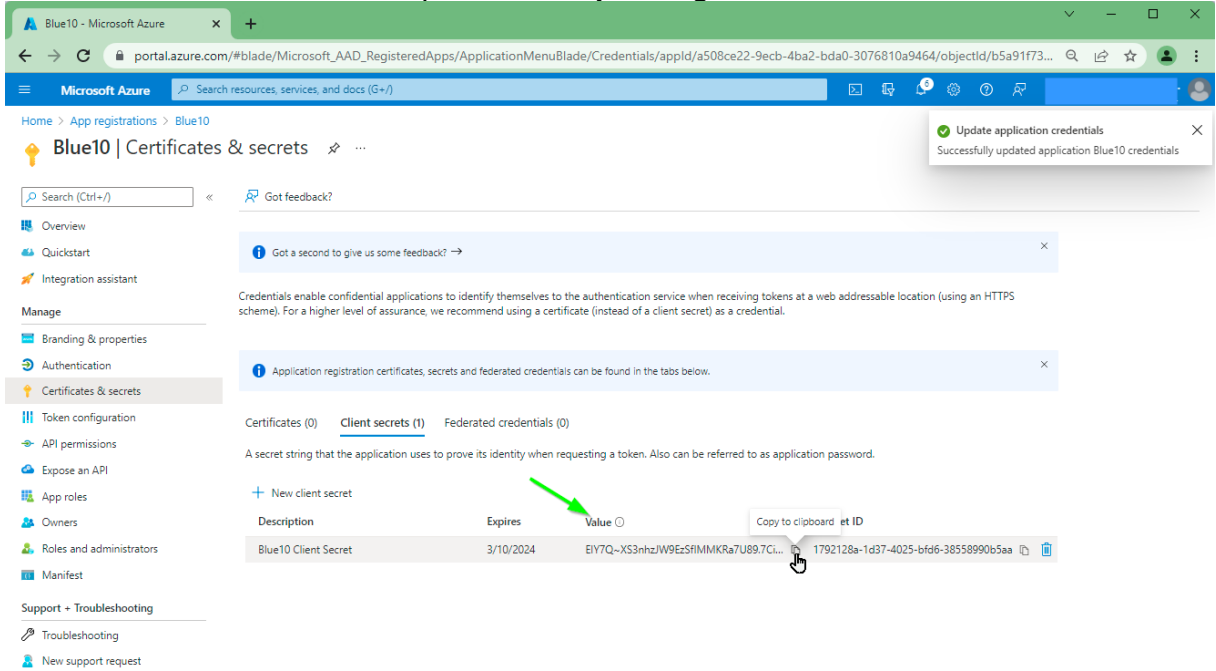

20. Je hebt nu de volgende gegevens tot je beschikking:

| 🙏 Blue10 - Microsoft Azure 🛛 🗙 | +                                                                                                    |                                                                                                    |                                                                                             |                                                                                                   | × -                       |   | ×        |
|--------------------------------|----------------------------------------------------------------------------------------------------|----------------------------------------------------------------------------------------------------|---------------------------------------------------------------------------------------------|---------------------------------------------------------------------------------------------------|---------------------------|---|----------|
| ← → C                          | #blade/Microsoft_AAD_I                                                                                                    | RegisteredApps/ApplicationMenuBlade/Overview/a                                                                                           | appld/a508ce22-9ecb-4ba2-bda0-                                                              | -3076810a9464/objectId/b5a91f73-d                                                                 | Q. (2)                    | * | ) :      |
| ≡ Microsoft Azure 🔎 Search r   | resources, services, and docs                                                                                                    | (G+/)                                                                                                    |                                                                                             | D 🕼 🖉 🍥 🛛 R                                                                                       |                           |   | 10       |
| Home > App registrations >     |                                                                                                    |                                                                                                    |                                                                                             |                                                                                                   |                           |   |          |
| 🔣 Blue10 🖈 …                   |                                                                                                    |                                                                                                    |                                                                                             |                                                                                                   |                           |   | $\times$ |
| Search (Ctrl+/) «              | 📋 Delete 🌐 Endpoint                                                                                                    | ts 🐱 Preview features                                                                                                    |                                                                                             |                                                                                                   |                           |   |          |
| Overview                       | Got a second? We wor                                                                                                    | uld love your feedback on Microsoft identity platform (previously                                                                        | Azure AD for developer). $\rightarrow$                                                      |                                                                                                   |                           |   |          |
| 🗳 Quickstart                   |                                                                                                    |                                                                                                    |                                                                                             |                                                                                                   |                           |   |          |
| 🚀 Integration assistant        | ▲ Essentials                                                                                                    |                                                                                                    |                                                                                             |                                                                                                   |                           |   |          |
| Manage                         | Display name                                                                                                    | : <u>Blue10</u>                                                                                                    | Client credentials                                                                          | : 0 certificate, 1 secret                                                                         |                           |   |          |
| Branding & properties          | Application (client) ID                                                                                                    | : a508ce22-9ecb-4ba2-bda0-3076810a9464                                                                                                   | Redirect URIs                                                                               | : <u>1 web, 0 spa, 0 public client</u>                                                            |                           |   |          |
| Authentication                 | Object ID                                                                                                    | : b5a91f73-ddaf-4626-9f53-5e2bd5abd14c                                                                                                   | Application ID URI                                                                          | : Add an Application ID URI                                                                       |                           |   |          |
| 📍 Certificates & secrets       | Directory (tenant) ID                                                                                                    | : 772285b0-216c-47f1-ae76-46d53baf582d                                                                                                   | Managed application in                                                                      | n I : <u>Blue10</u>                                                                               |                           |   |          |
| Token configuration            | supported account type                                                                                                    | es : <u>My organization only</u>                                                                                                    |                                                                                             |                                                                                                   |                           |   |          |
| → API permissions              | Welcome to the net of the net of the neto | ew and improved App registrations. Looking to learn how it's char                                                                        | nged from App registrations (Legacy)? Learn                                                 | more                                                                                              |                           | × |          |
| Expose an API                  |                                                                                                    |                                                                                                    |                                                                                             |                                                                                                   |                           |   |          |
| u App roles                    | Starting June 30th,<br>security updates b                                                                                                    | , 2020 we will no longer add any new features to Azure Active Dir<br>ut we will no longer provide feature updates. Applications will nee | ectory Authentication Library (ADAL) and Azi<br>ed to be upgraded to Microsoft Authenticati | ure AD Graph. We will continue to provide techr<br>on Library (MSAL) and Microsoft Graph. Learn r | nical support and<br>more | × |          |
| A Owners                       |                                                                                                    |                                                                                                    |                                                                                             |                                                                                                   |                           |   |          |
| & Roles and administrators     | Get Started Docum                                                                                                    | nentation                                                                                                    |                                                                                             |                                                                                                   |                           |   |          |
| 🔟 Manifest                     |                                                                                                    |                                                                                                    |                                                                                             |                                                                                                   |                           |   |          |
| Support + Troubleshooting      |                                                                                                    | Build your application                                                                                                    | with the Microsoft i                                                                        | dentity platform                                                                                  |                           |   |          |
| Troubleshooting                |                                                                                                    | The Microsoft identity platform is an authentication s                                                                                   | ervice, open-source libraries, and applica                                                  | ation management tools. You can create                                                            |                           |   |          |
| New support request            |                                                                                                    | modern, standards-based authentication solutions, ac                                                                                     | cess and protect APIs, and add sign-in fo<br>더                                              | r your users and customers. Learn more                                                            |                           |   |          |
|                                | <b>–</b> 4                                                                                                    |                                                                                                    | <b>N</b> -3                                                                                 |                                                                                                   |                           |   |          |

Client ID: a508ce22-9ecb-4ba2-bda0-3076810a9464 Client Secret: EIY7Q~XS3nhzJW9EzSfIMMKRa7U89.7Cir7UM Tenant ID: 772285b0-216c-47f1-ae76-46d53baf582d

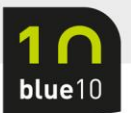

2.

Het vervolg is om de Blue10 application registration toevoegen aan Business Central:

1. Open de Business Central omgeving en zoek op **Azure** of **AAD** en kies **Azure Active Directory-toepassing**.

|                        | Business Central                                                                                                    |                                                    |                           | р Q              | ( <u>)</u>  | ?        | (B1) |  |  |  |
|------------------------|----------------------------------------------------------------------------------------------------|----------------------------------------------------|---------------------------|------------------|-------------|----------|------|--|--|--|
| CRONUS NL              | Vertel me wat u wilt doen                                                                                              |                                                    |                           | 2 X              |             |          |      |  |  |  |
| Klanten Leve           | azure                                                                                                    |                                                    |                           |                  |             |          |      |  |  |  |
| × Klaar om Bu          | Ga naar Pagina's en taken                                                                                              | -                                                  |                           |                  | f instell   | ~        |      |  |  |  |
| Aan de sla             | > Azure Active Directory-toep                                                                                          | passingen                                          | Beheer                    |                  |             | $\times$ |      |  |  |  |
| Hallo,                 | > Gebruikers bijwerken vanui                                                                                           | t Microsoft 365                                    | Beheer                    |                  |             |          |      |  |  |  |
| Busine                 | Documentatie                                                                                                    |                                                    | Alles                     | weergeven (20)   |             |          |      |  |  |  |
| U bent kla<br>proberen | ⑦ Intelligente inzichten en clo<br>In Business Central online h                                                        |                                                    |                           |                  |             |          |      |  |  |  |
| rondleidin             | idin () Urenstaten gebruiken<br>Beschrijft hoe u een urenstaat maakt om werksoorten te definiëren, de urenstaat invult |                                                    |                           |                  |             |          |      |  |  |  |
| Rondleidi              | ⑦ Urenstaten en de goedkeur<br>U stelt urenstaten in om de                                                             | ing ervan instellen<br>tijd te traceren die in tak | en en projecten wordt geb | pruikt, wa       |             |          |      |  |  |  |
|                        | Ophalen uit Microsoft AppSou                                                                                           | rce (alleen Engels)                                | Alles                     | weergeven (44)   |             |          |      |  |  |  |
| Dynamics 265           | UW.                                                                                                    |                                                    |                           | 0 0              | ŝ           | 2        |      |  |  |  |
| Dynamics 505           |                                                                                                    |                                                    |                           | /~ <del>.</del>  | · • • • • • | !        | U    |  |  |  |
| ← Azure Active D       | irectory-toepassingen                                                                                                  |                                                    |                           |                  |             | ď        |      |  |  |  |
|                        |                                                                                                    |                                                    |                           |                  |             | =        |      |  |  |  |
| 🔎 Zoeken               | + Nieuw Beheren                                                                                                    |                                                    |                           |                  |             |          |      |  |  |  |
| ✓ Zoeken Client-id     | + Nieuw Beheren<br>Maak een nieuwe post.                                                                               | Beschriiving                                       |                           | Status           |             |          |      |  |  |  |
| Client-id              | + Nieuw Beheren<br>Maak een nieuwe post.<br>74-4f04-9df8-054b5d9cb4db}                                                 | Beschrijving                                       | ent                       | Status<br>Geacti | veerd       |          |      |  |  |  |

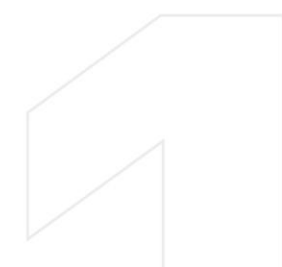

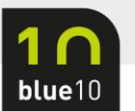

3. Vul bij **Client-ID** de waarde in welke je bij de app registratie ziet staan. In ons voorbeeld is dit: a508ce22-9ecb-4ba2-bda0-3076810a9464

|                                                       |                                                                                                    |                                                                                                    |                                                           | · · · · · · · · · · · · · · · · · · ·                         |
|-------------------------------------------------------|----------------------------------------------------------------------------------------------------|----------------------------------------------------------------------------------------------------|-----------------------------------------------------------|---------------------------------------------------------------|
| $\leftarrow$                                          |                                                                                                    |                                                                                                    | + 🖻                                                       | ✓ Opgeslagen 🛛 🖓                                              |
| K                                                     | Kaart van A                                                                                                | zure Active                                                                                                    | Directory-to                                              | pepassing                                                     |
| *                                                     | * Toestemming geven                                                                                        |                                                                                                    |                                                           |                                                               |
| A                                                     | lgemeen                                                                                                    |                                                                                                    |                                                           |                                                               |
| Cli                                                   | lient-id                                                                                                   | 08ce22-9ech-4ha2-hda0-3076                                                                                                    | Extension                                                 |                                                               |
| D.                                                    |                                                                                                    | valo Applicatio                                                                                                    | App-id                                                    | {0000000-0000-0000-0000-                                      |
| De                                                    |                                                                                                    | le IU Applicatie                                                                                                    | 4nn-naam                                                  | ×                                                             |
| Sta                                                   | atus · · · · · · · · · Ge                                                                                  | eactiveerd 🗸                                                                                                    | лрр-паатт                                                 |                                                               |
| Co                                                    | ontactgegevens                                                                                             |                                                                                                    |                                                           |                                                               |
| G                                                     | ebruikersgroepen                                                                                           | Beheren                                                                                                    |                                                           | යි සි                                                         |
|                                                       | Code ↑                                                                                                    | Naam                                                                                                    |                                                           | Bedrijfsnaam ↑                                                |
|                                                       | $\rightarrow$                                                                                              |                                                                                                    |                                                           | CRONUS NL                                                     |
|                                                       |                                                                                                    |                                                                                                    |                                                           |                                                               |
| ul de (<br>← Ka                                       | gebruikersgroep<br>aart van Azure Active Direc<br>ຊຸໄມ ເວີດ ຊຸດກ                                           | pen in zoals onders                                                                                                    | staand voorbeeld                                          | ∵<br>√Opgeslage                                               |
| ul de<br>← ĸª                                         | gebruikersgroep<br>aart van Azure Active Direc<br>31ue10 App<br>Toestemming geven                          | pen in zoals onders<br>trory-toepassing Ø<br>Olicatie                                                                                                    | staand voorbeeld<br>i ☆ + iii                             | ✓ Opgeslage                                                   |
| ul de (<br>Ka<br>E<br>A                               | gebruikersgroep<br>aart van Azure Active Direc<br>31Ue10 App<br>Toestemming geven<br>Igemeen               | pen in zoals onders<br>tory-toepassing Ø                                                                                                    | staand voorbeeld<br>i i i i i i i i i i i i i i i i i i i | ∵<br>√Opgeslage                                               |
| ul de (<br>Ka<br>E<br>Al                              | gebruikersgroep<br>aart van Azure Active Direc<br>Blue10 App<br>Toestemming geven                          | pen in zoals onders<br>tory-toepassing Ø<br>Olicatie                                                                                                    | staand voorbeeld                                          | ∵<br>√Opgeslage                                               |
| ul de g<br>Ka<br>E<br>Al                              | gebruikersgroep<br>aart van Azure Active Direc<br>Blue10 App<br>Toestemming geven<br>Igemeen               | oen in zoals onders<br>tory-toepassing<br>Olicatie                                                                                                    | staand voorbeeld                                          | Copgeslage                                                    |
| ul de<br>Ka<br>E<br>A<br>Cli<br>Be                    | gebruikersgroep<br>aart van Azure Active Direc<br>Blue10 App<br>Toestemming geven<br>Igemeen               | pen in zoals onders<br>tory-toepassing<br>Olicatie<br>a508ce22-9ecb-4ba2-bda0-30<br>Blue10 Applicatie                                                                                    | staand voorbeeld                                          | Cpgeslage                                                     |
| ul de (<br>Ka<br>E<br>Al<br>Cli<br>Be<br>Sta          | gebruikersgroep<br>aart van Azure Active Direc<br>Blue10 App<br>* Toestemming geven<br>Igemeen<br>tient-id | pen in zoals onders<br>tory-toepassing<br>Olicatie<br>a508ce22-9ecb-4ba2-bda0-30<br>Blue10 Applicatie<br>Geactiveerd                                                                     | staand voorbeeld                                          | Copgeslage                                                    |
| ul de g<br>Ka<br>E<br>Al<br>Cli<br>Be<br>Sta<br>Ca    | gebruikersgroep<br>aart van Azure Active Direct<br>Blue10 App<br>Toestemming geven<br>Igemeen<br>lient-id  | pen in zoals onders<br>tory-toepassing<br>olicatie<br>a508ce22-9ecb-4ba2-bda0-30<br>Blue10 Applicatie<br>Geactiveerd                                                                     | staand voorbeeld                                          | Copgeslage                                                    |
| UI de<br>Ka<br>E<br>Al<br>Cli<br>Be<br>Sta<br>Ca      | gebruikersgroep<br>aart van Azure Active Direct<br>Blue10 App<br>Toestemming geven<br>Igemeen<br>lient-id  | ben in zoals onders<br>tory-toepassing<br>Dlicatie<br>a508ce22-9ecb-4ba2-bda0-30<br>Blue10 Applicatie<br>Geactiveerd<br>Beheren                                                          | staand voorbeeld                                          | :<br>√Opgeslage<br>(0000000-0000-0000-0000<br>                |
| Ul de<br>Ka<br>E<br>A<br>Cli<br>Be<br>Str<br>Cc<br>Cc | gebruikersgroep<br>aart van Azure Active Direct<br>Blueld App<br>Toestemming geven<br>Igemeen<br>ient-id   | ben in zoals onders<br>tory-toepassing<br>olicatie<br>a508ce22-9ecb-4ba2-bda0-30<br>Blue10 Applicatie<br>Geactiveerd<br>Beheren<br>Naam                                                  | staand voorbeeld                                          | :                                                             |
| Ul de<br>Ka<br>E<br>Al<br>Cli<br>Be<br>Str<br>Cc      | gebruikersgroep<br>aart van Azure Active Direct<br>Blue10 App<br>Toestemming geven<br>Igemeen<br>lient-id  | ben in zoals onders<br>tory-toepassing<br>Dicatie<br>a508ce22-9ecb-4ba2-bda0-30<br>Blue10 Applicatie<br>Geactiveerd<br>Beheren<br>Naam<br>: D365 Premium                                 | staand voorbeeld                                          | :<br>✓ Opgeslage<br>(0000000-0000-0000-0000<br>(0000000-0000- |
| UI de<br>Ka<br>E<br>Al<br>Cli<br>Be<br>Sta<br>Co      | gebruikersgroep<br>aart van Azure Active Direct<br>Blue10 App<br>Toestemming geven<br>Igemeen<br>ient-id   | ben in zoals onders<br>tory-toepassing Olicatie<br>a508ce22-9ecb-4ba2-bda0-3(<br>Bue10 Applicatie<br>Geactiveerd<br>Beheren<br>Naam<br>: D365 Premium<br>Financiële geg                  | staand voorbeeld                                          | :<br>✓ Opgeslage<br>(0000000-0000-0000-0000<br>(0000000-0000- |
| ul de<br>Ka<br>E<br>Al<br>Cli<br>Be<br>Sta<br>Ca      | gebruikersgroep<br>aart van Azure Active Direct<br>Blue10 App<br>Toestemming geven<br>Igemeen<br>ient-id   | ben in zoals onders<br>tory-toepassing Olicatie<br>a508ce22-9ecb-4ba2-bda0-30<br>Bue10 Applicatie<br>Geactiveerd<br>Beheren<br>Naam<br>i D365 Premium<br>Financiële gegi<br>Dynamics 365 | staand voorbeeld                                          | :                                                             |

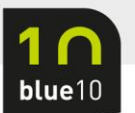

# 5. Klik op **Gebruikersmachtigingen** en scroll naar beneden. Vul in het lege veld 'Blue10' in en druk op tab.

| D | yna                                                                                                    | mics 365 Busir    | ness         | Central                                           |                                        |                                                  |                                      |                  |           | م          | Q                    | ø  | ? | B1 |
|---|----------------------------------------------------------------------------------------------------|-------------------|--------------|---------------------------------------------------|----------------------------------------|--------------------------------------------------|--------------------------------------|------------------|-----------|------------|----------------------|----|---|----|
|   | Kaar<br>R                                                                                                 | t van Azure Activ | ∕e Di<br>∆r  | rectory-to                                        | epassing                               |                                                  | Ċ                                    | + 🖻              |           | ~          | Öpgeslage            | en | ď |    |
|   | ∎<br>D<br>∎<br>Clier                                                                                      | TOC TO 7          | ۱۲<br>en     | {a508ce                                           | 22-9ecb-                               | 4ba2-bda0-302                                    |                                      | Extension        |           |            |                      |    | • |    |
|   | Besc                                                                                                    | hrijving          |              | Blue10 A                                          | Applicatie                             |                                                  | App-id                               |                  |           | 0000-0000  | -0000-0000-0000 ···· |    |   |    |
|   |                                                                                                    |                   |              | Geactiv                                           | App-naam · · · · · ·                   |                                                  |                                      |                  |           |            |                      |    |   |    |
|   | Contactgegevens                                                                                           |                   |              | Geactiv                                           |                                        |                                                  |                                      |                  |           |            |                      |    | l |    |
|   | Gebruikersgroepen Be                                                                                      |                   |              | Beh                                               | eren                                   |                                                  |                                      |                  |           |            | Ŕ                    | 62 | l |    |
|   | Code 1                                                                                                    |                   |              |                                                   | 1                                      | Vaam                                             |                                      |                  | Bedrijfsi | naam 1     |                      |    |   |    |
|   | $\rightarrow$                                                                                             | D365 BUS PR       | EMIL         | JM                                                | D365 Premium Business Access CRONUS NL |                                                  |                                      |                  | JS NL     |            |                      |    | > |    |
|   |                                                                                                    | D365 FINANC       | D365 FINANCE |                                                   |                                        | Financiële gegevens lezen en schrijven CRONUS NL |                                      |                  | JS NL     |            |                      |    |   |    |
|   | D365 FULL ACCESS                                                                                          |                   | S            | Dynamics 365 volledige toegang CRONUS NL          |                                        |                                                  |                                      |                  | JS NL     | -          |                      |    |   |    |
|   | Cohruikorsmachtigingensets Reberge                                                                        |                   |              |                                                   |                                        |                                                  |                                      |                  |           | l          |                      |    |   |    |
|   | Ger                                                                                                    | Machtiginge       | gin          | Omschriivi                                        | ing                                    | Bedriif 1                                        |                                      | Extensienaam     |           | Machtiging | Isbereik             |    | L |    |
|   | D365 IN V. SE         Dyn. 36           D365 JC BS, E         Dynami           D365 JC URN         Dynami |                   | Dvn. 365     | voorra                                            | CRONUS NL                              |                                                  | Base Application                     |                  | System    | bereik     |                      |    |   |    |
|   |                                                                                                    |                   | Dynamics     | namics 365 pr CRONUS NL<br>namics 365 d CRONUS NL |                                        |                                                  | Base Application<br>Base Application |                  | System    |            |                      |    |   |    |
|   |                                                                                                    |                   | Dynamics     |                                                   |                                        |                                                  |                                      |                  | System    |            |                      |    |   |    |
|   |                                                                                                    | D365 JOURN        |              | -<br>Dynamics                                     | 365 d                                  | CRONUS NL                                        |                                      | Base Application |           | System     |                      |    |   |    |
|   |                                                                                                    | D365 S TUP        |              | Dyn. 365                                          | bedrijfs                               | CRONUS NL                                        |                                      | Base Application |           | System     |                      |    |   |    |
|   |                                                                                                    |                   |              | Land-/reg                                         | giospeci                               | CRONUS NL                                        |                                      | Base Application |           | System     |                      |    |   |    |
|   | $\rightarrow$                                                                                             | BLUE10            | ÷            | BIUE10                                            |                                        |                                                  |                                      | Blue10           |           | Tenant     |                      | -  |   |    |
|   |                                                                                                    |                   |              |                                                   |                                        |                                                  |                                      |                  |           |            |                      |    |   |    |

6. Je bent nu klaar met de inrichting. Op <u>deze blog</u> en doorloop de stappen van deel 2: Koppeling in Blue10 omzetten naar de nieuwe koppelmethodiek.

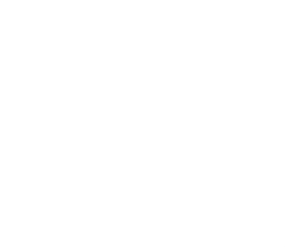